# Im Tonstudio - BandLab mit Tablet

Unterrichtsidee aus musikinderschule.ch

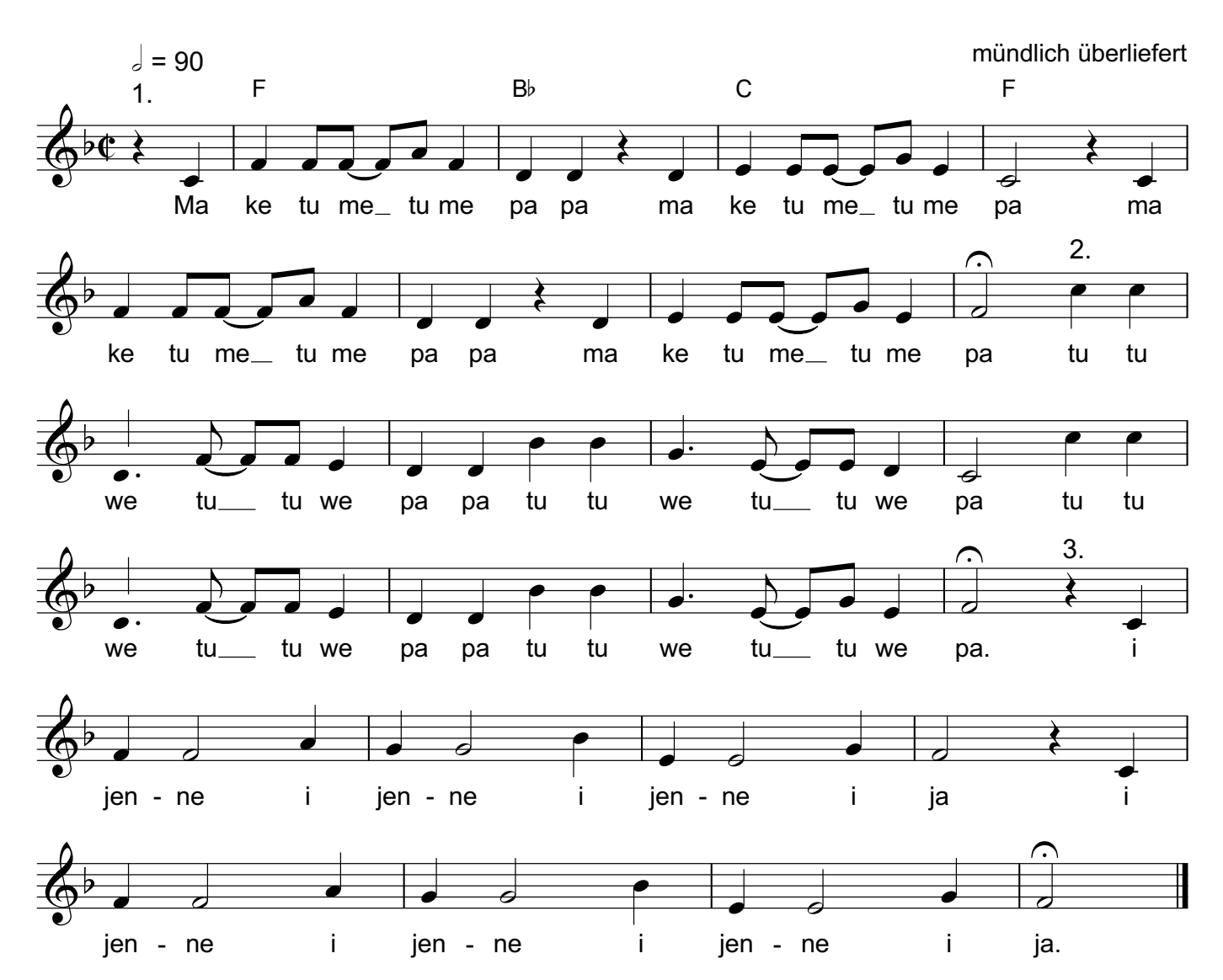

Ma ke tu me

| Download der Audiotrack<br>Eine mögliche Gesamtpro      | Reto Trittibach<br>überliefert (Lied)                                                                                                    |  |
|---------------------------------------------------------|----------------------------------------------------------------------------------------------------|--|
| Weiterführung Tan<br>Das Lied kann mit Beweg<br>werden. | Z<br>ungen in Gruppen als Kanon tänzerisch umgesetzt                                                                                                    |  |
| Liedteil                                                | Bewegung                                                                                                    |  |
| 1. Teil<br>Ma ke tu me papa                             | Mit imaginärem Stab abwechselnd zweimal<br>links und zweimal rechts in Halben auf den Bo-<br>den stampfen. Gleichzeitig mit den Füssen auf<br>der sleichen Seite stampfen.  |  |
| 2. Tell<br>tu tu we tu tu we papa                       | Finger der rechten Hand bewegen sich schnell<br>vom Handrücken bis zur Schulter des linken<br>ausgestreckten Arms. Anschliessend spielgelver-<br>kehrte Ausführung.         |  |
| 3. Teil<br>i jenne i jenne i ja                         | Unterarme vor dem Körper um sich drehen. Auf<br>die letzte Silbe ja rechte Hand mit gestreckten<br>Daumen nach oben halten. Anschliessend spie-<br>gelverkehrte Ausführung. |  |

Auf der Webseite <u>musikinderschule.ch</u> bei den Unterrichtsideen (Im Tonstudio) die Audiotracks downloaden.

| Eine mögliche Gesamtpro                                  | duktion des Songs ist hier zu hören.                                                                                                    | zip maketume_audiotracks | C |
|----------------------------------------------------------|----------------------------------------------------------------------------------------------------|--------------------------|---|
| Weiterführung Tan:<br>Das Lied kann mit Beweg<br>werden. | Z<br>ungen in Gruppen als Kanon tänzerisch umgesetzt                                                                                                    |                          |   |
| Liedteil                                                 | Bewegung                                                                                                    |                          |   |
| 1. Teil                                                  | Mit imaginärem Stab abwechselnd zweimal                                                                                                    |                          |   |
| Ma ke tu me papa                                         | links und zweimal rechts in Halben auf den Bo-<br>den stampfen. Gleichzeitig mit den Füssen auf<br>der gleichen Seite stampfen.                                     |                          |   |
|                                                          | Finger der rechten Hand bewegen sich schnell<br>vom Handrücken bis zur Schulter des linken<br>ausgestreckten Arms. Anschliessend spielgelver-<br>kehrte Ausführung. |                          |   |
| 3. Teil                                                  | Unterarme vor dem Körper um sich drehen. Auf                                                                                                    |                          |   |
|                                                          | die letzte Silbe ja rechte Hand mit gestreckten<br>Daumen nach oben halten. Anschliessend spie-<br>gelverkehrte Ausführung,                                         |                          |   |

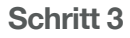

|                                                         |                                                                       | Reto Trittibach<br>überliefert (Lied) |  |
|---------------------------------------------------------|-----------------------------------------------------------------------|---------------------------------------|--|
| Weiterführung Tan<br>Das Lied kann mit Beweg<br>werden. |                                                                       |                                       |  |
| Liedteil                                                | Bewegung                                                              |                                       |  |
| 1. Teil                                                 | Mit imaginärem Stab abwechselnd zweimal                               |                                       |  |
|                                                         | linke<br>der Möchtest du "maketume_audiotracks.zip"<br>der laden?     | ×                                     |  |
|                                                         |                                                                       | Laden                                 |  |
|                                                         | ausgestreckten Arms. Anschliessend spielgelver-<br>kehrte Ausführung. |                                       |  |
| 3, Teil                                                 | Unterarme vor dem Körper um sich drehen. Auf                          |                                       |  |
|                                                         |                                                                       |                                       |  |

## Schritt 2

Lade die Audiotracks auf dein Tablet.

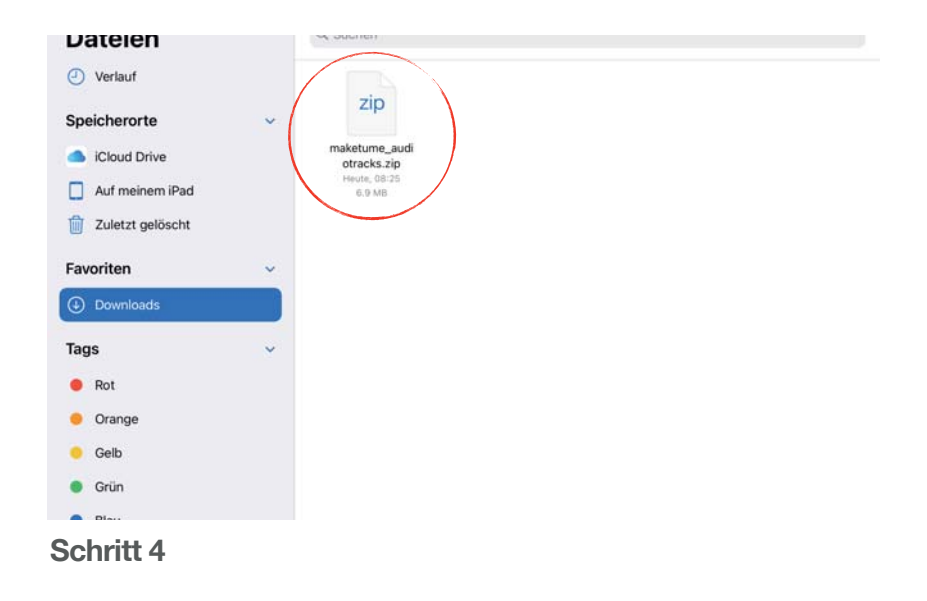

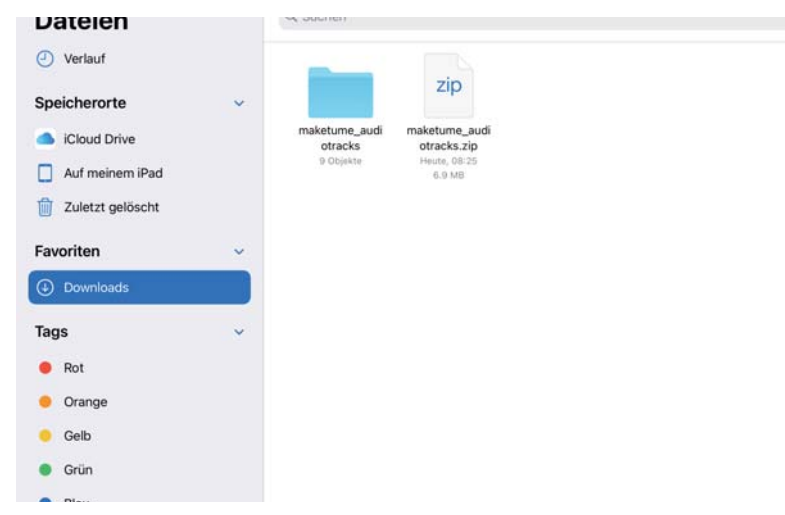

Die Audiotracks sind nun in deinem Downloadordner geladen. Gehe über den Home-Button zurück.

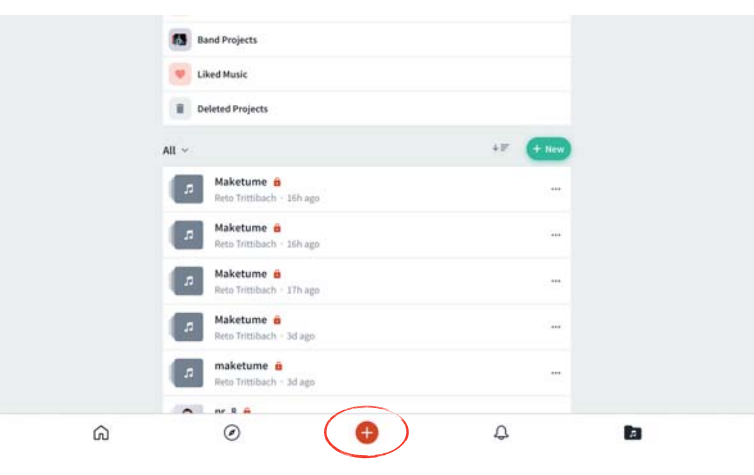

## Schritt 6

Erstelle in der App BandLab ein neues Projekt.

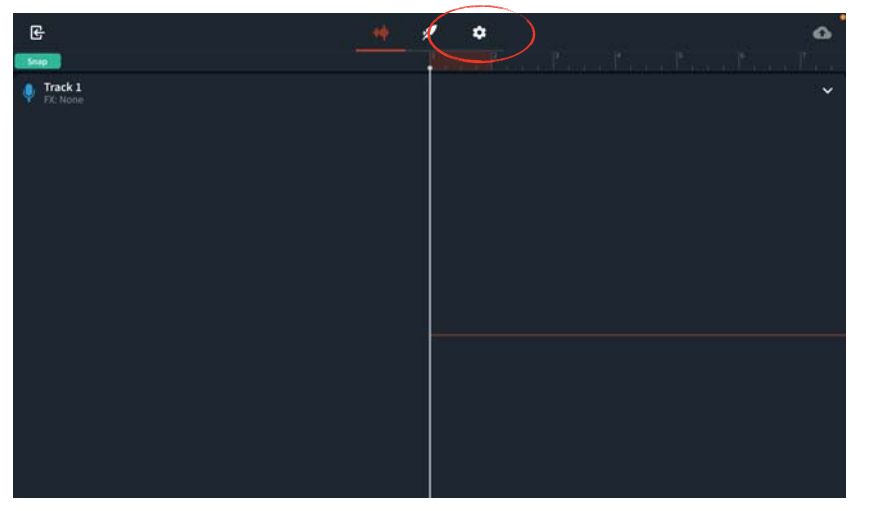

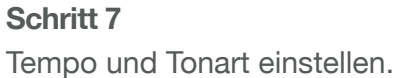

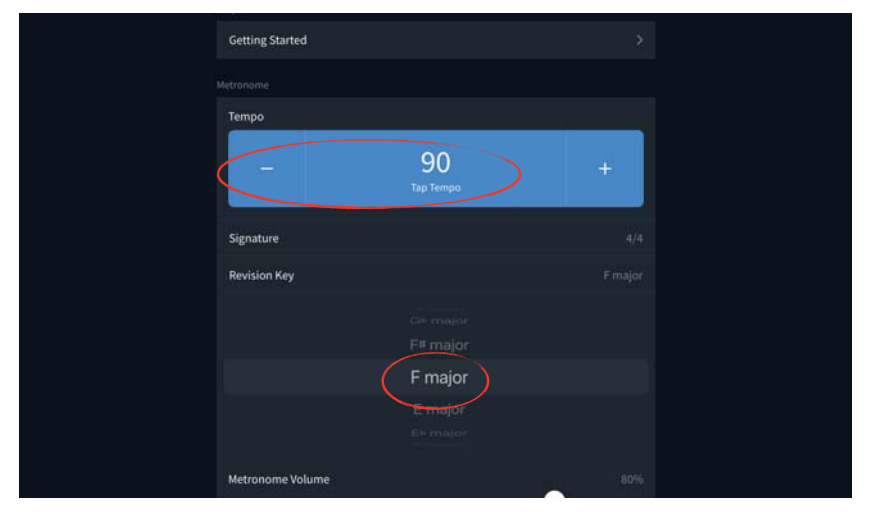

## Schritt 8

Tempo: 90 Schläge pro Minute Tonart: F-Dur (F Major)

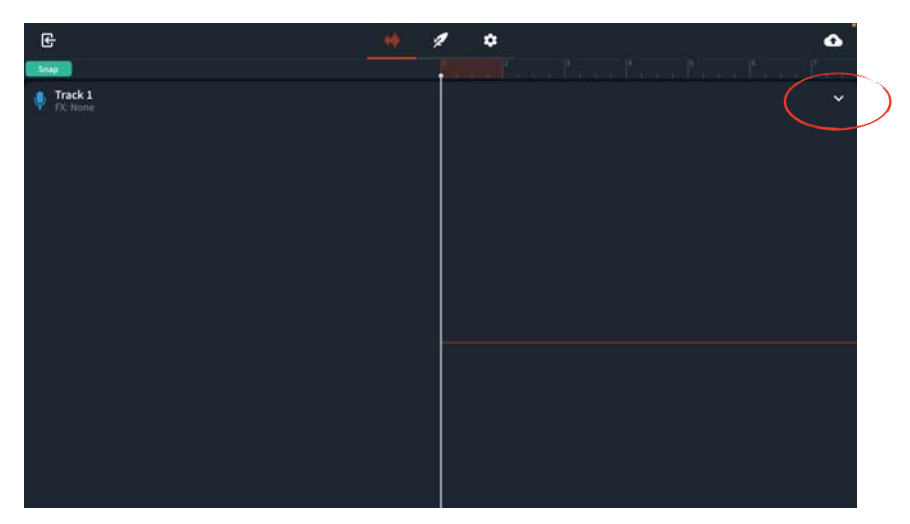

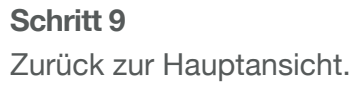

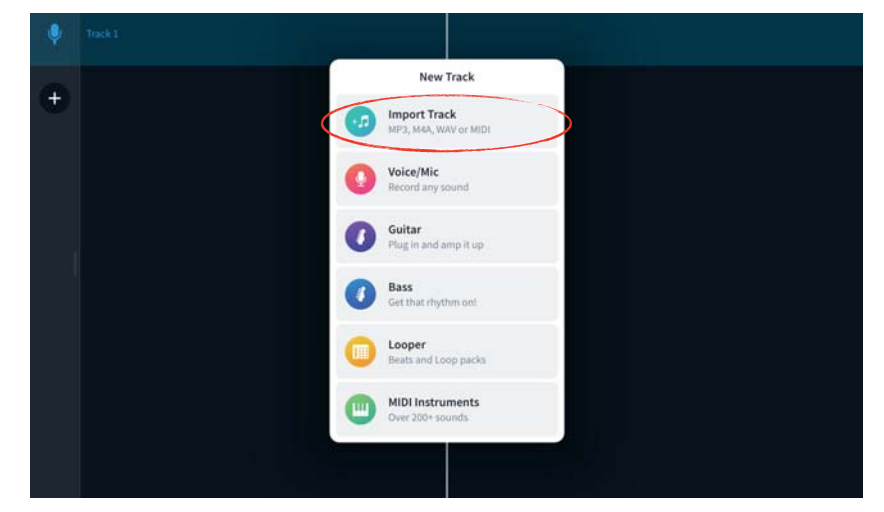

Schritt 10 Klavierstimme importieren.

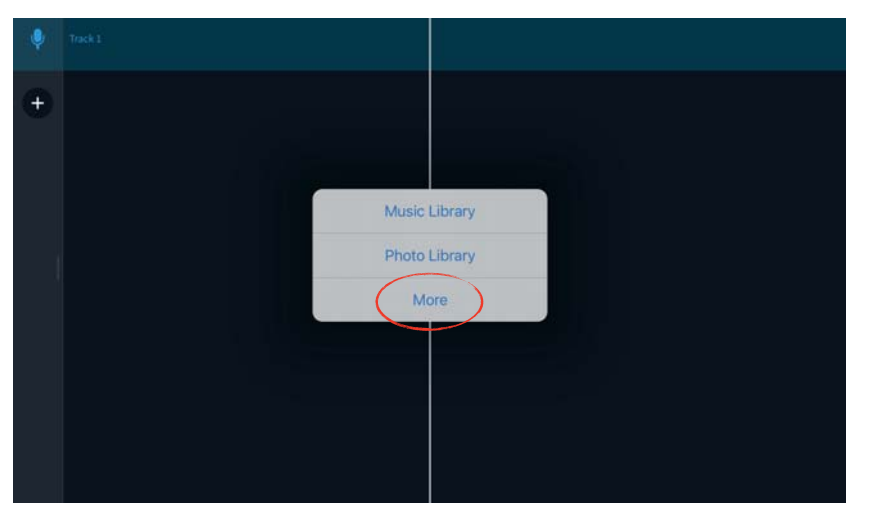

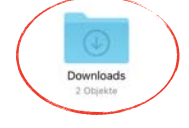

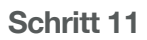

Schritt 12

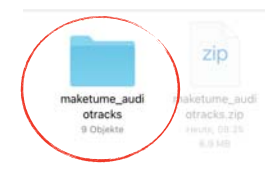

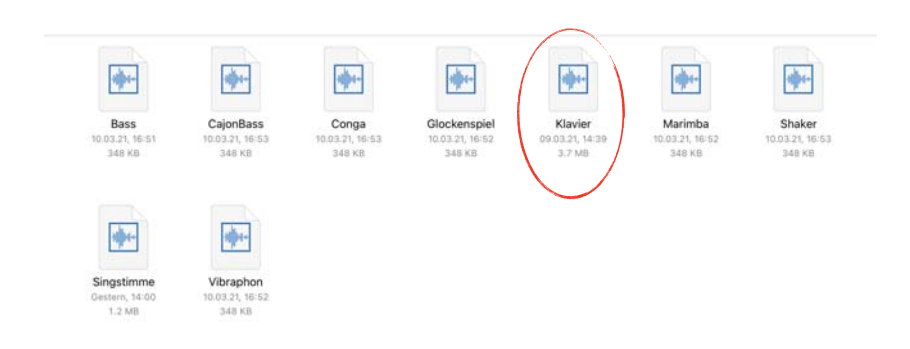

| Ŷ | Track 1 |                                           |
|---|---------|-------------------------------------------|
| • |         | antipation de adaptation de adaptation de |
| + |         |                                           |
|   |         |                                           |
| 1 |         |                                           |
|   |         |                                           |
|   |         |                                           |
|   |         |                                           |

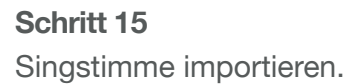

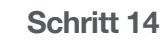

|   | Track 1 |                                                                                                    |
|---|---------|----------------------------------------------------------------------------------------------------|
| ٠ |         | and the second second second second second second second second second second second second second second second                                                                                                    |
| • |         | <b>pintuisi</b> n pitan pitan |
| + |         |                                                                                                    |
|   |         |                                                                                                    |
|   |         |                                                                                                    |
|   |         |                                                                                                    |

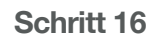

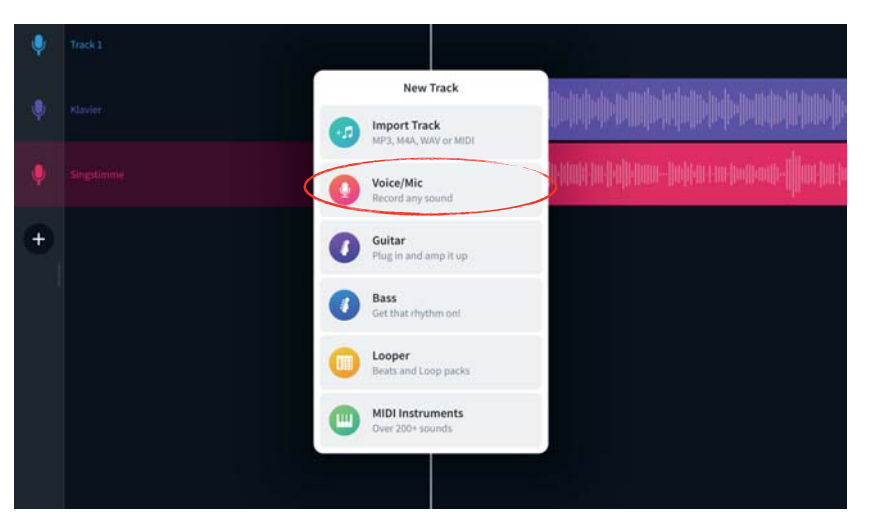

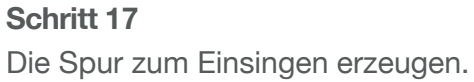

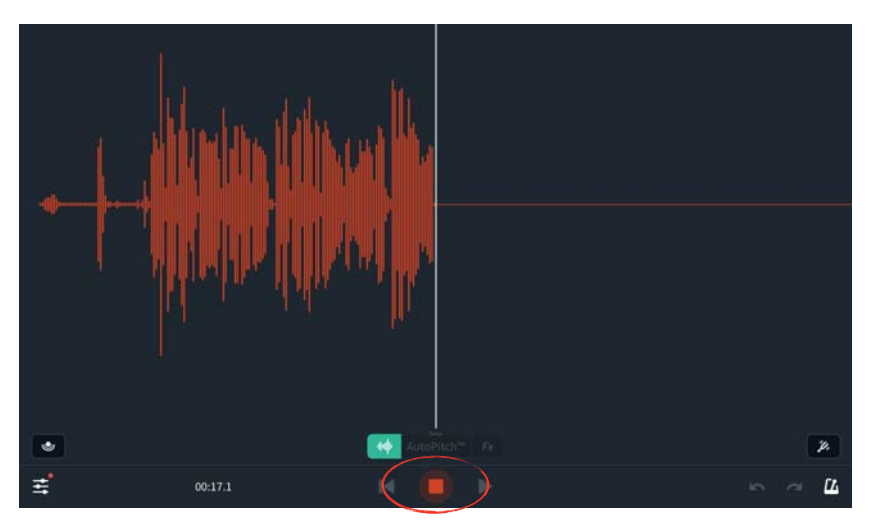

Den Kanon singen. Die Aufnahme stoppen.

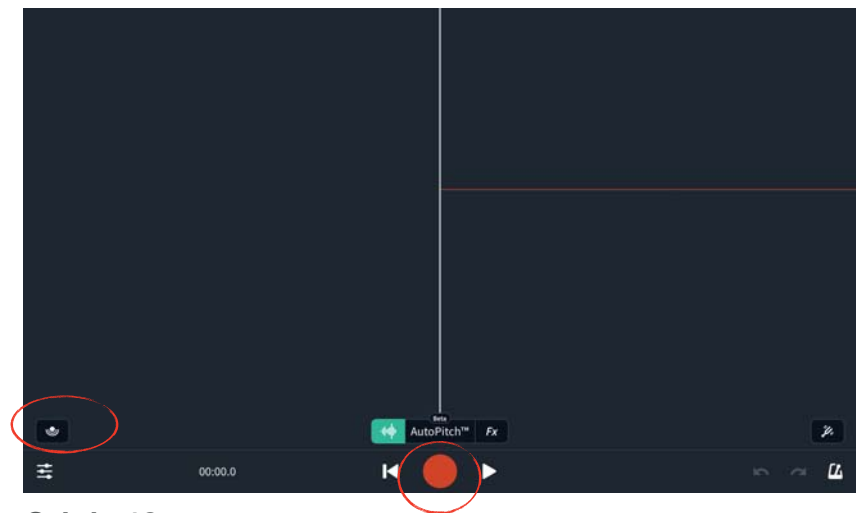

#### Schritt 18

Ab hier musst du mit Kopfhörern weiter arbeiten. Das Symbol unten links (Monitor) bedeutet, dass du dich selber über die Kopfhörer hörst. Du kannst den Monitor ein- oder ausschalten. Roter Knopf zum Starten der Aufnahme.

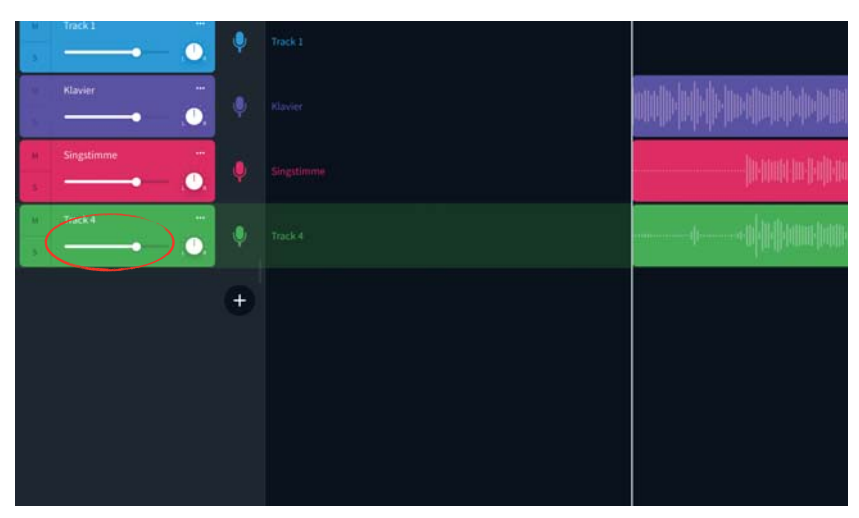

#### Schritt 20

Singe alle drei Einsätze des Kanons nacheinander versetzt ein.

Die Lautstärke der einzelnen Spuren einstellen.

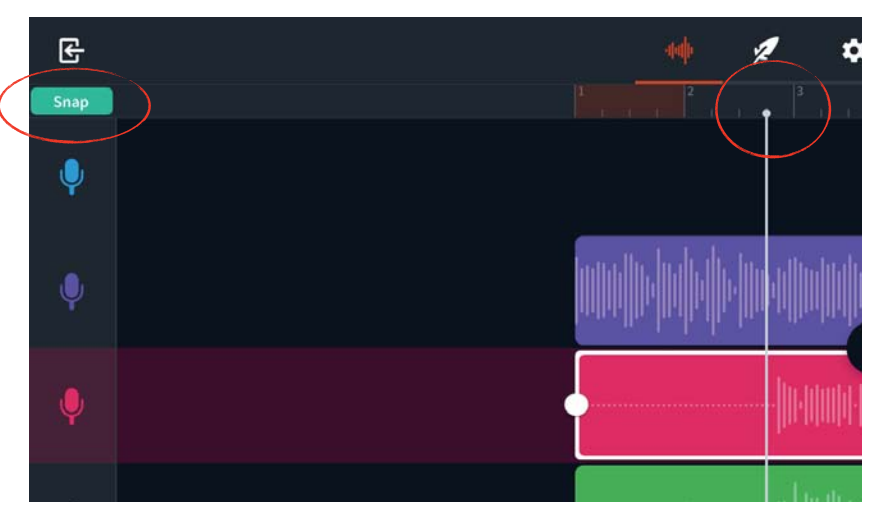

Die Stimmen zuschneiden: Damit du genau schneiden kannst, muss der *snap* Knopf grün sein. Da das Lied mit einem Auftakt beginnt, musst du immer bei einem Strich vor der Zahl schneiden.

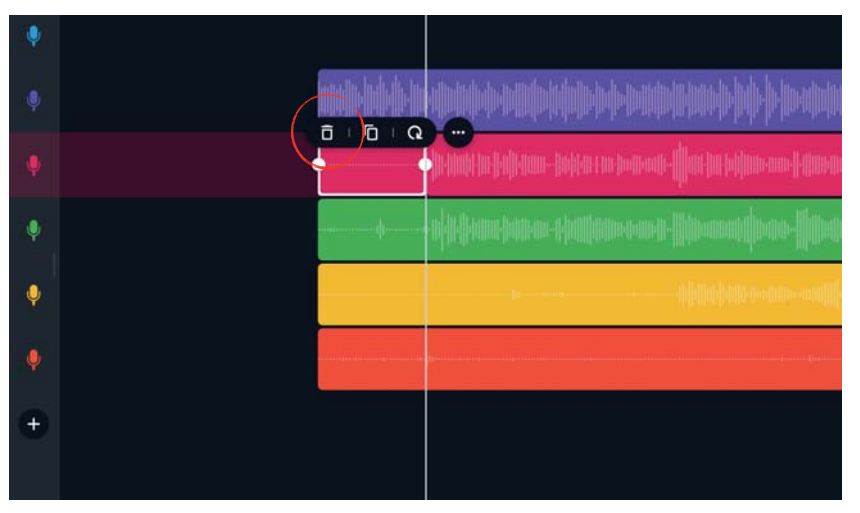

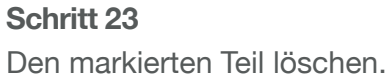

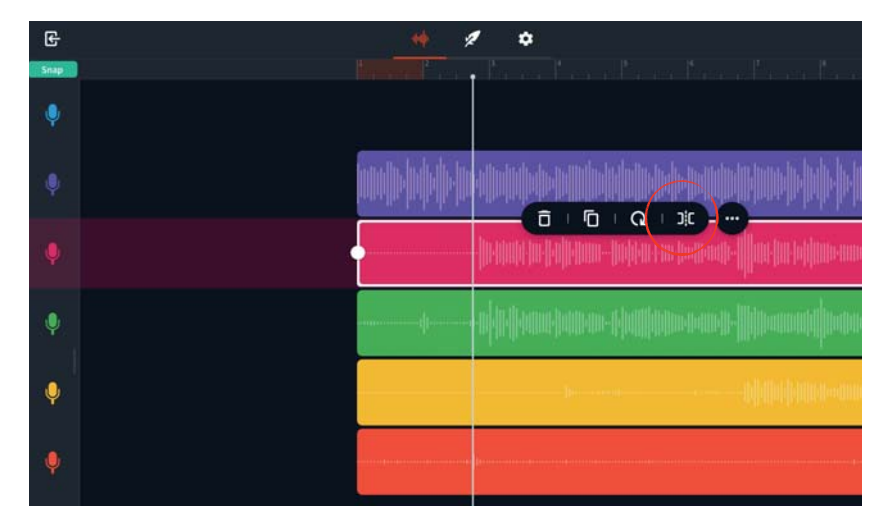

Schritt 22 Bei weissen Strich schneiden.

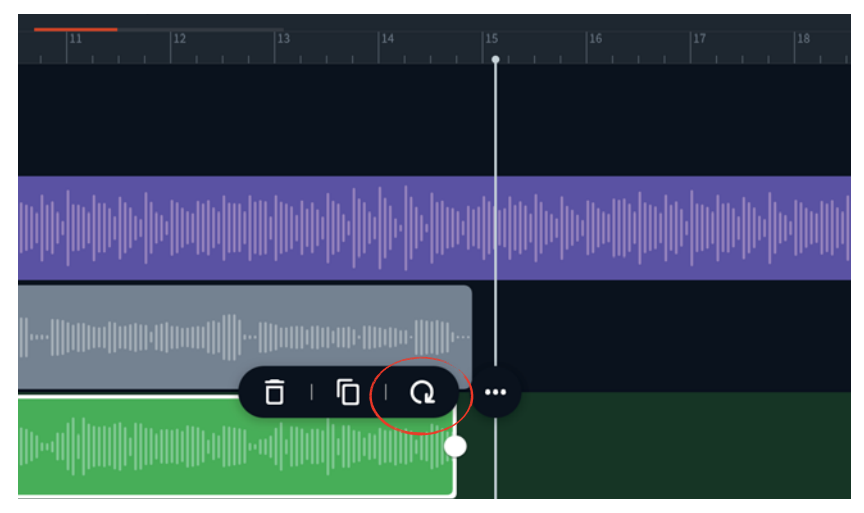

Schritt 24 Die Stimmen wiederholen.

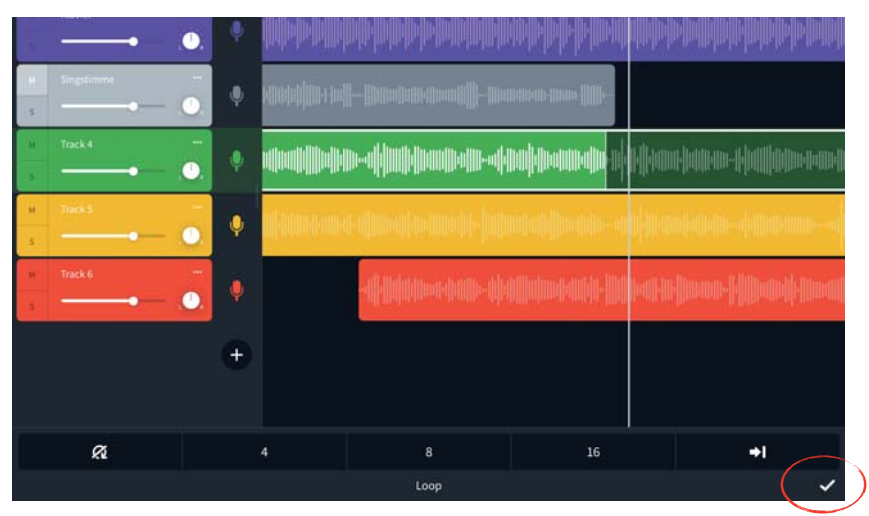

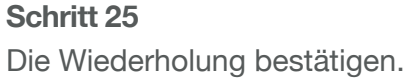

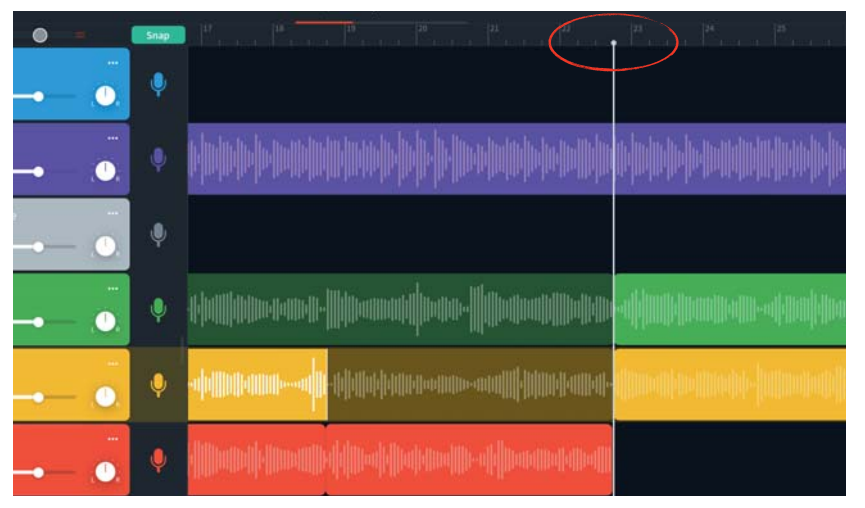

Den Schluss des Kanons schneiden.

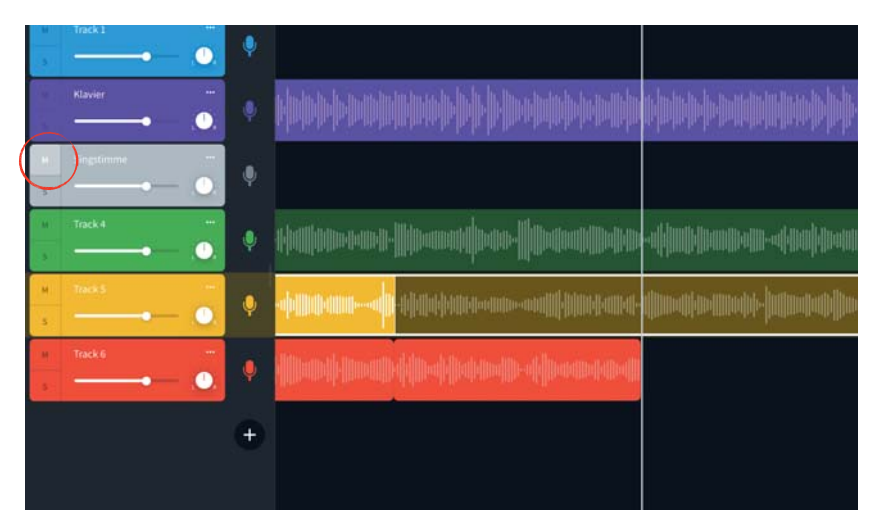

Schritt 26 Einzelne Stimmen stumm schalten. (Mute)

| - M - | Track 1      | •         |   |                              |                                        |
|-------|--------------|-----------|---|------------------------------|----------------------------------------|
|       | Klavier      | Rename    |   |                              | sa pilokidologia, preistr              |
| 1     |              | Download  | 1 | oundly, firsh the two others | n de manielesterheite is de manieleste |
| 5     | Singstimme   | Duplicate |   | - jir nint                   |                                        |
| - 14  | Track 4      | Remove    |   |                              | auton t <b>alla</b> ren <b>i</b>       |
| м     | Track 5      |           |   |                              |                                        |
| - 5   | Track 6 ···· |           |   |                              |                                        |
| 5     | ·0.          |           |   |                              |                                        |
|       |              | +         |   |                              |                                        |
|       |              |           |   |                              |                                        |

Schritt 28 Eine Spur löschen.

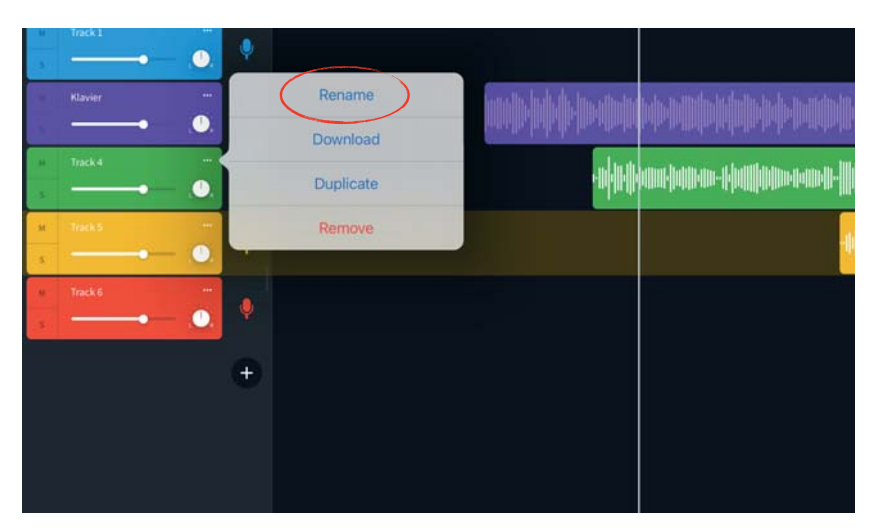

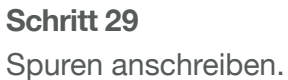

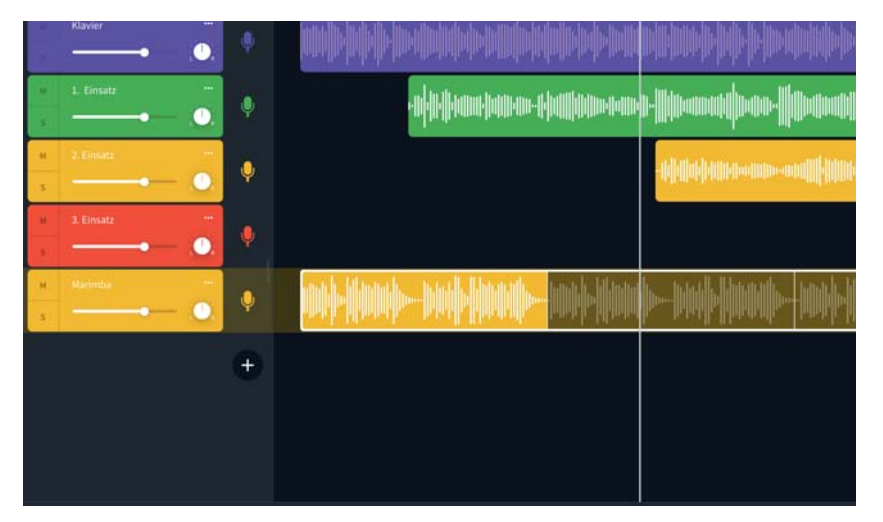

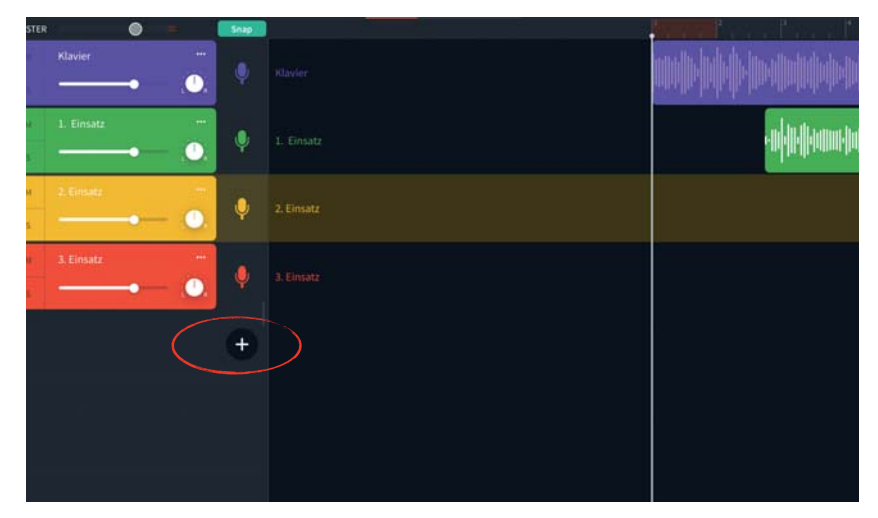

Schritt 30 Die Begleitstimmen hinzufügen.

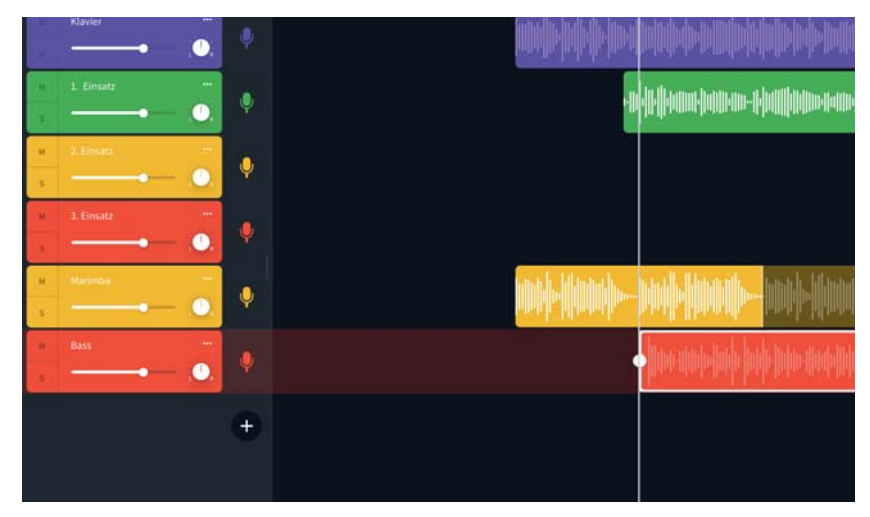

#### Schritt 32

Wähle einen spannen Aufbau der Begleitung. Auch Pausen sind interessant.

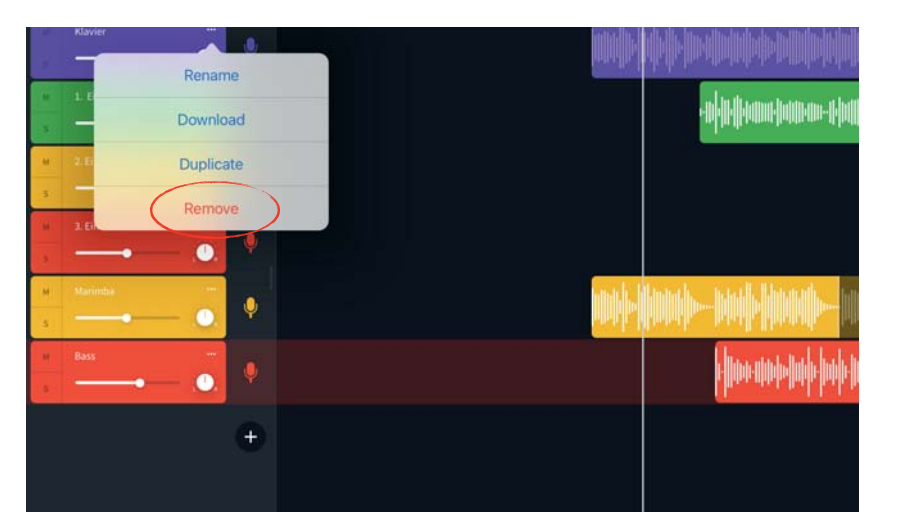

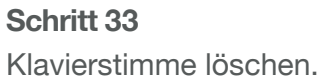

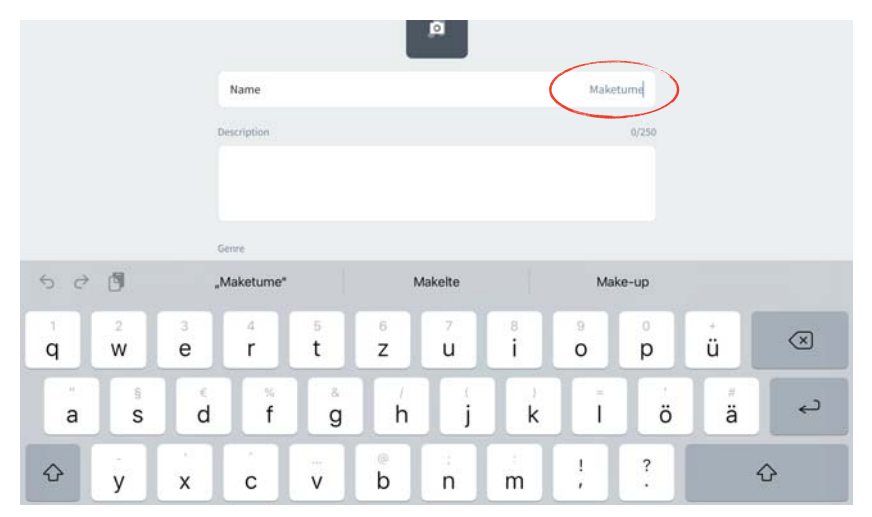

Dem Projekt einen Namen geben.

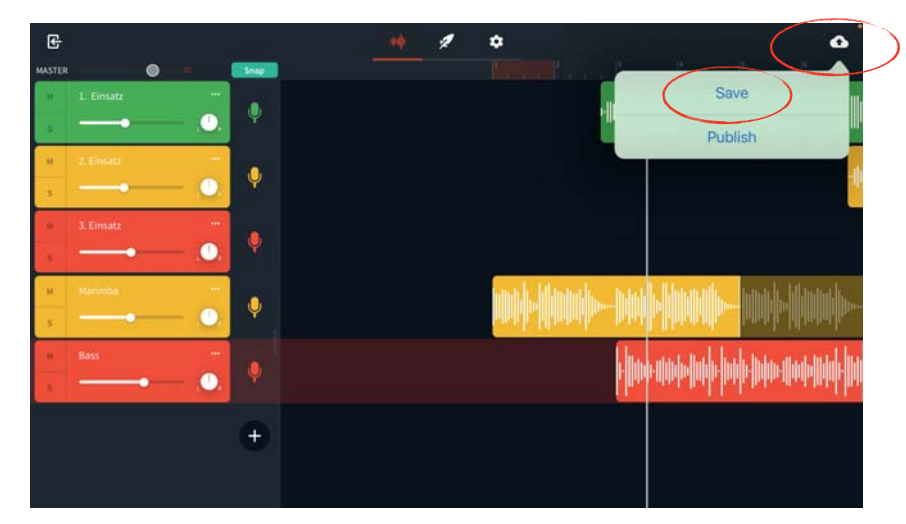

Schritt 34 Projekt speichern.

| $\langle$ | G        | **                                                                                    | * ◆<br>* • • • • • • • • • • • •                               |
|-----------|----------|---------------------------------------------------------------------------------------|----------------------------------------------------------------|
|           | Ŷ        |                                                                                       | [ja                                                            |
|           | Ŷ        | -1440-1440-1440-1440-1440-1440-1440-144                                               | emote/Manapleone-on/partage-4mean-                             |
|           | Ŷ        | -0)-000                                                                               | no dan-aktimpank Nikot nikon (Mendeline                        |
|           | Ŷ        | Namp-Dui <mark>b Namb-</mark> Imp Namb-Dui                                            | a haa ahaa ahaa haa haa haa haa haa haa                        |
|           | <b>.</b> | <b>And Male Int</b> Mare made hade lande mare modellighe <mark>Male Male Int</mark> e | ande hale han han man h <mark>ale ha</mark> n mae hale han mae |
|           | ÷        |                                                                                       |                                                                |
|           |          |                                                                                       |                                                                |

Schritt 36 Projekt verlassen.

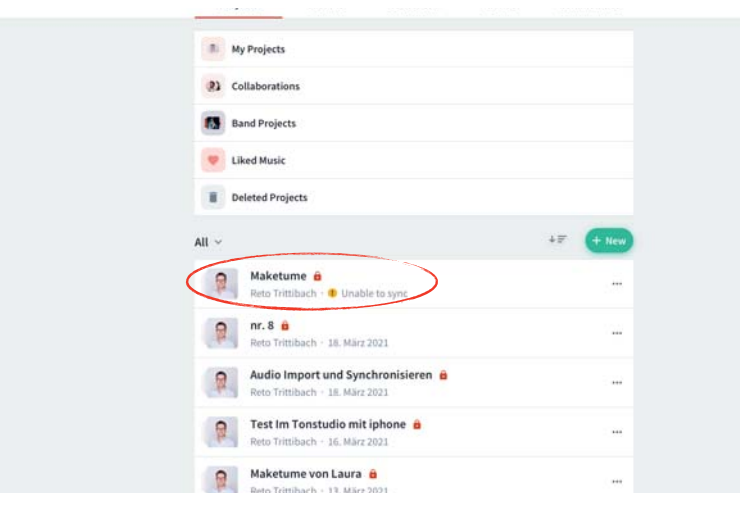

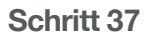

Zum Exportieren des Songs das Projekt anwählen.

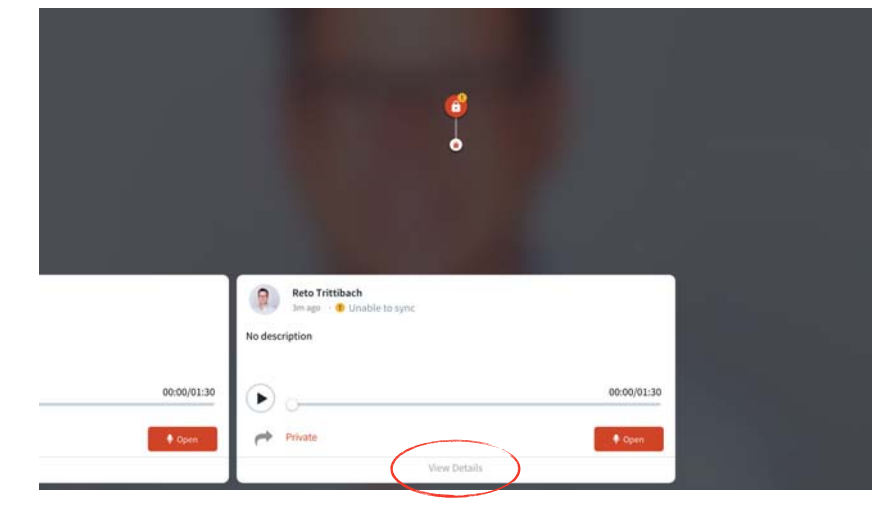

Schritt 38

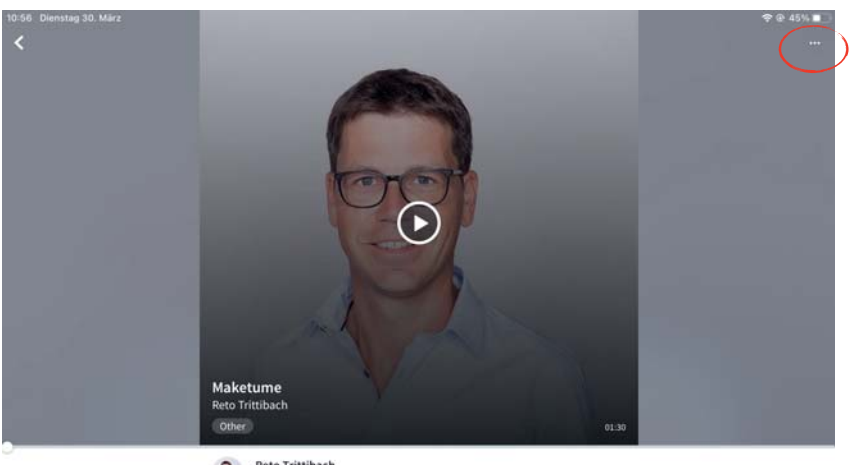

Reto Trittibach 3m ago

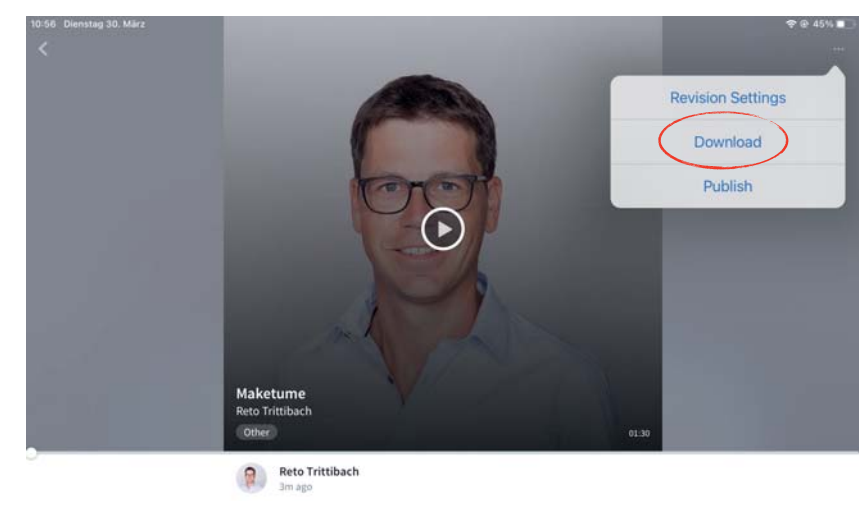

Schritt 40

Schritt 39

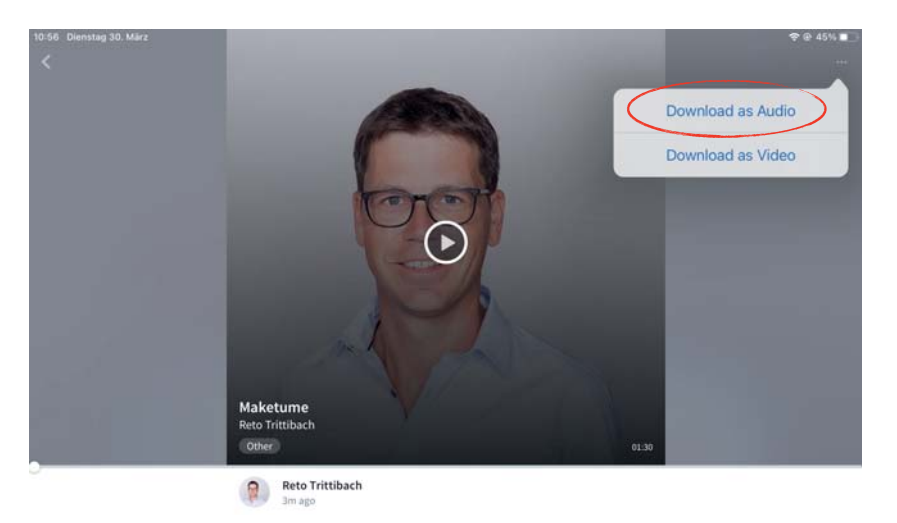

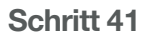

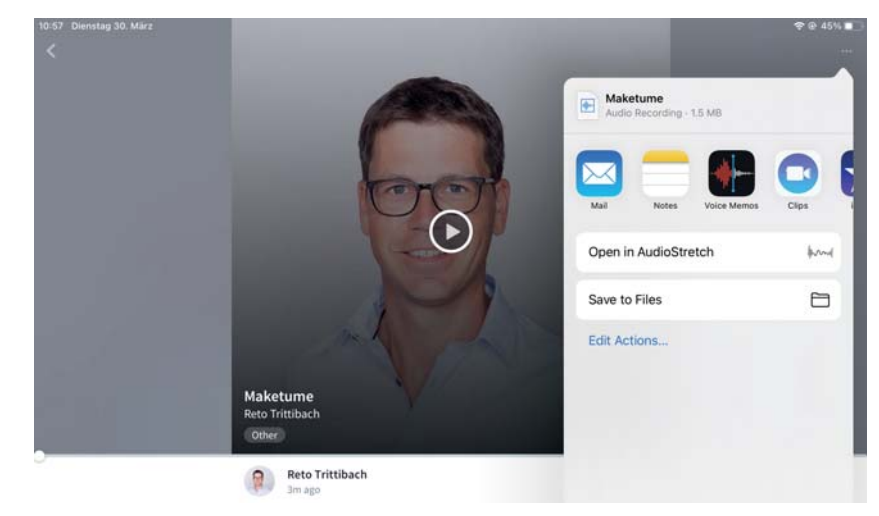

Schritt 42 Den Speicherort auswählen.